# Congratulations on earning your new Certificate or Rating!!!

#### **YOUR NEW TEMPORARY**

Please print, ink sign, and keep your paper Temporary in your possession while operating aircraft. You should receive your new permanent Certificate in less than 30 days.

Your Temporary will expire and become void in 120 days from issuance. You can view your application processing status in your IACRA account. Attached below are specific instructions on obtaining a Temporary extension. If you have any further questions, please contact the FAA Airmen Certification Branch directly at (866) 878-2498.

### **REQUEST YOUR FAA WINGS CREDITS**

Enjoy your newly attained Certificate or Rating privilege and guard this privilege by continuing to fly safe! You have demonstrated your safety of flight skills today. Now it is your responsibility to continue to maintain the proficiency of your newly acquired skills. You have essentially opened your own Part 91 "Flight Ops Department" with you acting as the "Director of Operations". The FAA encourages the incorporation of the FAA WINGS Program in your own proficiency maintenance program.

Please submit a request for me to accredit your FAA WINGS Credits by using your FAASAFETY.GOV Account. The FAA will allow you to acquire WINGS Credits from today's event because of your demonstrated ability and that a Instructional Debrief occurred after test completion. Detailed procedural instructions on how to request the credits can be found on the following pages.

I wish you ultimate success in a long future of safe flight operations.

Daniel L. Kelley FAA DPE DSM FSDO www.lowaDPE.com

## What To Do If Your Temporary Airman Certificate is Expiring Soon

Several reports have been received by the FAA pertaining to Temporary Airman Certificates that will expire while the Federal government is partially shut down. During the partial shutdown the FAA is not processing these certificates so there is a chance that the Temporary Airman Certificate that was issued will expire prior to receiving the permanent airman certificate.

Local FAA offices (FSDOs, CMOs, and AEG's) should advise impacted airmen of the ability to check the status of their certificate on <u>www.faa.gov</u> and to request a temporary authority to exercise certificate privileges, which is valid for 60 days, via Airmen Online Services.

**NOTE:** This addresses all airmen (pilots, ground instructors, flight instructors, flight engineers, flight navigators, mechanics, air traffic control tower operators, aircraft dispatchers, repairmen, and parachute riggers) for whom the application was processed, but a certificate was not mailed or not yet received.

Steps to do this are shown below:

**Step 1:** Check to see if your application has been processed:

• Navigate to www.faa.gov. Click on Licenses & Certificates as highlighted below

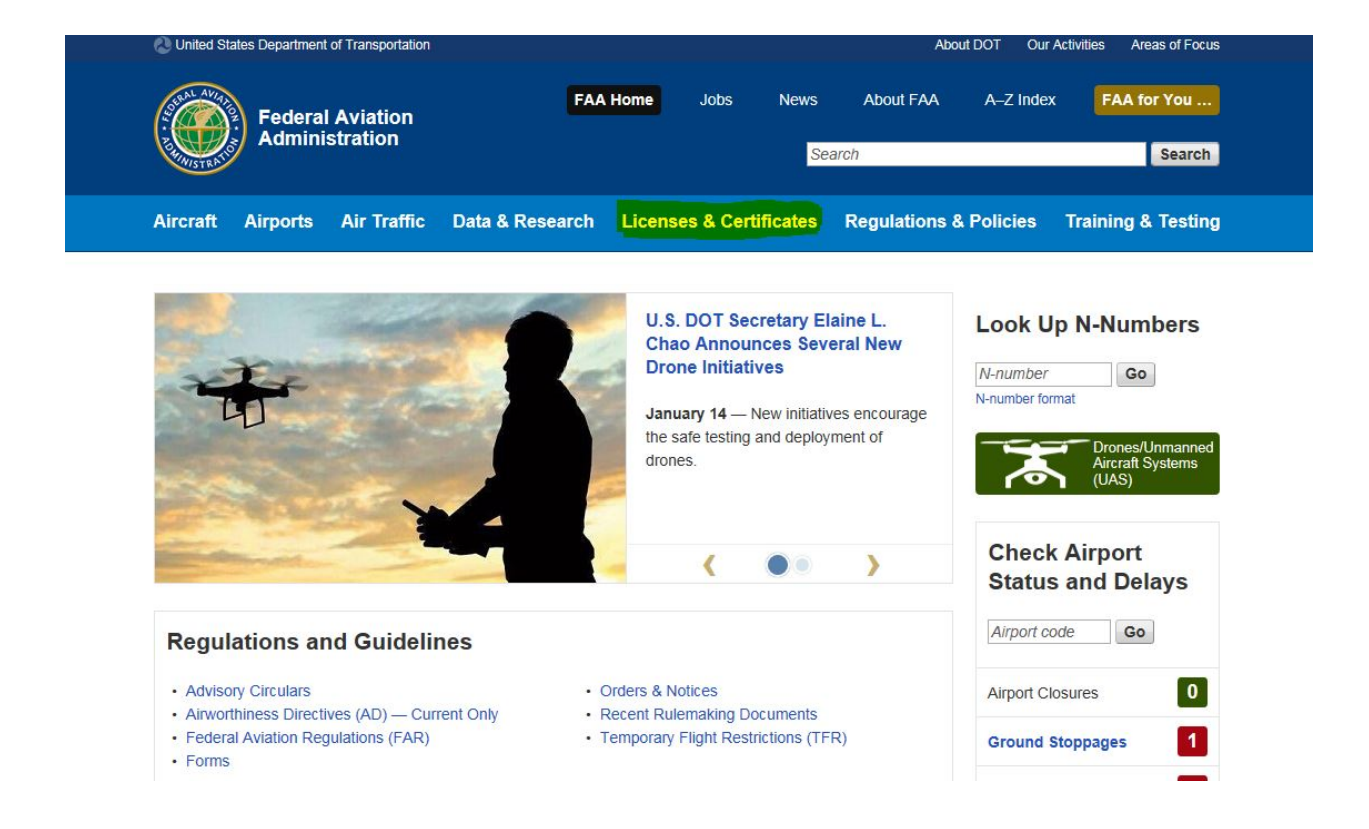

• **Step 2:** The airman should select *Search Airman Certificate Information* as highlighted below. Fill out the information in the website to see what the FAA shows as your most recent certificate information.

| United States Department of                     | f Transportation                                                                                                    |                                                                                                    | About                                                                                               | DOT Our Activ                                                    | vities Areas of Focus                                      |
|-------------------------------------------------|----------------------------------------------------------------------------------------------------|----------------------------------------------------------------------------------------------------|----------------------------------------------------------------------------------------------------|------------------------------------------------------------------|------------------------------------------------------------|
| Federal Administ                                | FAA Hom<br>Aviation<br>tration                                                                                                    | e Jobs News                                                                                                    | About FAA                                                                                           | A-Z Index                                                        | FAA for You                                                |
| MINISTRAS.                                      |                                                                                                    | Se                                                                                                    | earch                                                                                               |                                                                  | Search                                                     |
| Aircraft Airports                               | Air Traffic Data & Research Lic                                                                                                    | enses & Certificates                                                                                                    | Regulations &                                                                                       | Policies T                                                       | raining & Testing                                          |
|                                                 | FAA Home + Licenses & Certificates                                                                                                    |                                                                                                    |                                                                                                    |                                                                  |                                                            |
| Aircraft Certification<br>Airline Certification | Licenses & Certifica                                                                                                    | tes                                                                                                    |                                                                                                    |                                                                  | < 🗎                                                        |
| Airmen Certification<br>Airport Certification   | From pilots and aircraft to airports and s<br>to help you apply for, receive, and main                                                                                       | paceports, we provide pro<br>tain FAA licenses and certi                                                                         | cedures and tools                                                                                   | Top Tasl                                                         | ks                                                         |
| Commercial Space<br>Transportation              | Airmen                                                                                                    | Forms                                                                                                    |                                                                                                    | Search airmen                                                    | n certificate                                              |
| Medical Certification                           | Airmen Certification     Airmen Certification FAQ     Integrated Airmen Certification     and/or Rating Application                                                          | <ul> <li>Form 8130-3, Au<br/>Certificate, Airwo<br/>Tag</li> <li>Order 8130.2</li> </ul>                                         | thorized Release<br>rthiness Approval<br>21 (PDF),                                                  | Replace an ai<br>Update your a<br>Look up an N-<br>Get a medical | irmen certificate<br>address<br>-number Q<br>I certificate |
|                                                 | (IACRA)<br>- Become a Pilot<br>- Become a Mechanic<br>- Contact the Airmen<br>Certification Branch<br>- Search Airmen Certificate<br>Information<br>- Airmen Online Services | Procedures 1<br>and Use of F<br>• Form 8130-6, Ap<br>Airworthiness Ce<br>• Airman Certificate<br>Application<br>• For Pilots: Fo | for Completion<br>FAA Form 8130-3<br>plication for US<br>rtificate<br>e and/or Rating<br>orm 8710-1 |                                                                  | DS-B                                                       |
|                                                 | Update Your Address     Replace an Airman Certificate                                                                                                    |                                                                                                    |                                                                                                    |                                                                  |                                                            |

• If the information from the website matches your current Temporary Airman Certificate that is about to expire, your application has been processed by the FAA and you can request temporary authority to exercise privileges or a replacement certificate from Airmen Online Services.

**NOTE:** Make sure you are comparing the information from this website to your current Temporary Airman Certificate that is about to expire in order to avoid operating with a previous certificate.

- **Step 3:** Navigate to Airmen Online Services at the following web address <u>https://www.faa.gov/licenses\_certificates/airmen\_certification/airmen\_services/</u>.
- **Step 4:** If this is the first time that the airman has been to this site they will need to *Create an account* (see top highlighted area).
- **Step 5:** Once the account is established, the airman should click on *Login* to get access to Airmen Online Services. (see bottom highlighted area).

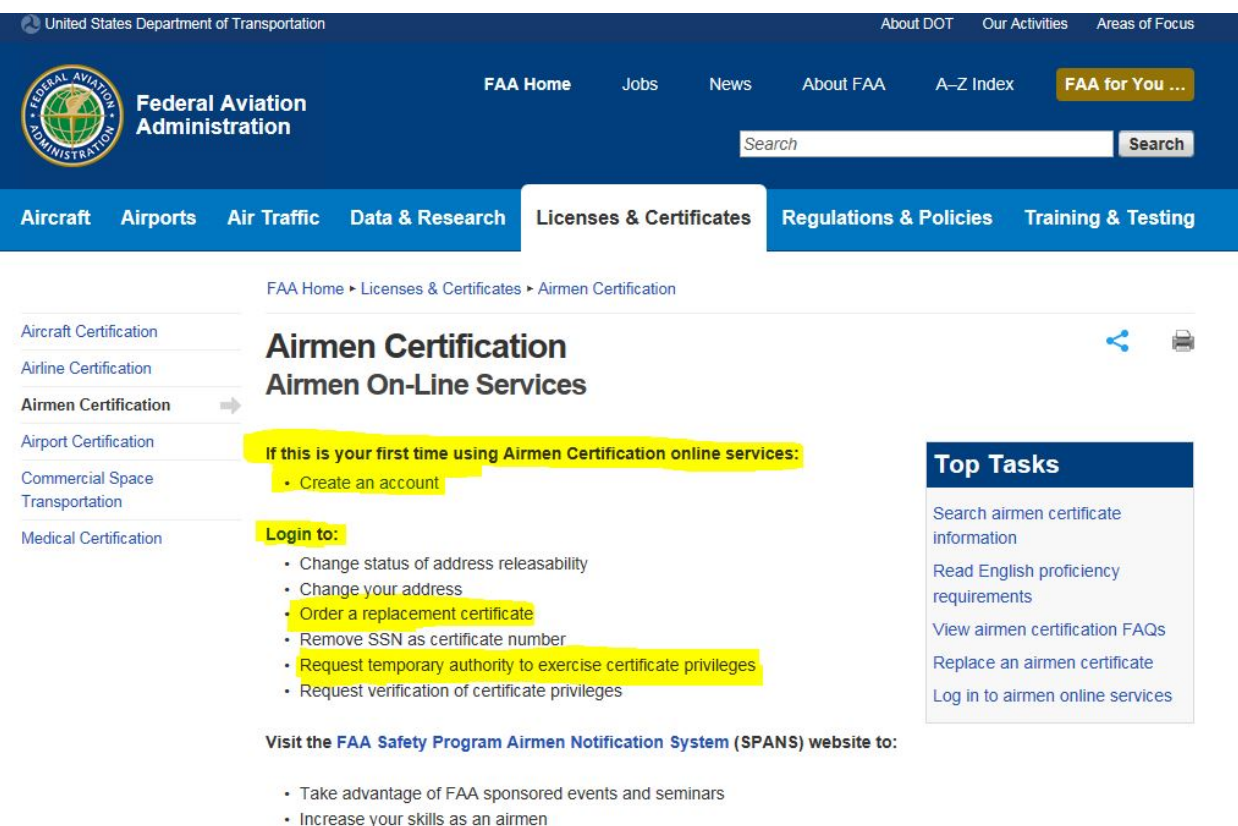

- Change your email notification preferences
- **Step 6:** Once you login to the Airmen Online Service, select *Request Temporary Authority to Exercise Certificate Privileges.* This will take you to the section where you request the document.

|                                                                                                    |                                                                                                    |                                                                                                    | Airmen C                                    |
|----------------------------------------------------------------------------------------------------|----------------------------------------------------------------------------------------------------|----------------------------------------------------------------------------------------------------|---------------------------------------------|
| Airmen Services: Main Menu                                                                                                    |                                                                                                    |                                                                                                    |                                             |
|                                                                                                    | Account                                                                                                    | Certificate                                                                                                    |                                             |
|                                                                                                    | Change Mailing Address     Change Mailing Address Releasability     Change E-Mail     Change Password                                                                              | Remove SSN as Certificate Number     Order Replacement Certificates     Request Lemporary Authonity to     Exercise Certificate Privileges.     Request Verification of     Certificate Privileges. |                                             |
|                                                                                                    | Logoff E-Mail Airmen Certification                                                                                                    |                                                                                                    |                                             |
|                                                                                                    | OFFLINE Forms & Links Related to Airmen Certific                                                                                                    | ation                                                                                                    |                                             |
|                                                                                                    | The links and forms below are provided to allow<br>online, or cannot be completed online due to so                                                                                 | you to complete requests that are either not available ne technical issue.                                                                                                    |                                             |
|                                                                                                    | ** Select Off-line form or link                                                                                                    | Go                                                                                                    |                                             |
|                                                                                                    | 🖌 Javascript f                                                                                                    | inabled * Required                                                                                                    |                                             |
| ssing a U.S. Government information system. This information sy<br>of this system is prohibited, and may result in civil and criminal pu<br>infored, recorded, and subject to audit or investigation. By using the | stem, including all related equipment, networks, and netwo<br>enalties, or administrative disciplinary action. The communi<br>is system, you understand and consent to such terms. | rk devices, is provided for U.S. Government-authorized use on<br>cations and data stored or transiting this system may be, for an                                                                   | ly. Unauthorized or<br>ny lawful Government |

• Step 7: On the Request Temporary Authority to Exercise Certificate Privileges page, the airman can request a replacement certificate for \$2.00 each, a temporary authority (no charge), or both. If a temporary authority is requested fill out the delivery method at the bottom of the page and hit submit.

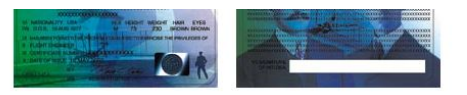

| Certificate Replacement<br>Certificate |                                                                       | Request<br>Temporary<br>Authority | * Reason |  |
|----------------------------------------|-----------------------------------------------------------------------|-----------------------------------|----------|--|
| AIRLINE TRANSPORT PILOT                | Order Replacement \$2.00                                              | Temporary                         |          |  |
| FLIGHT INSTRUCTOR                      | Order Replacement \$2.00                                              | Temporary                         |          |  |
|                                        | Order Replacement \$2.00                                              | Temporary                         |          |  |
|                                        | Select Delivery Method Current E-Mail FAX Number City State / Country | UNITED STATES                     | V        |  |
|                                        | << Back Reset Main Menu Required                                      | Submit >>                         |          |  |

The letter returned will be similar to the one shown below.

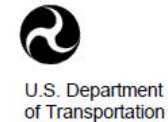

Federal Aviation Administration Aviation Safety

P.O. Box 25082 Oklahoma City, Oklahoma 73125-0082 WEB Address: http://registry.faa.gov

JANUARY 24, 2019

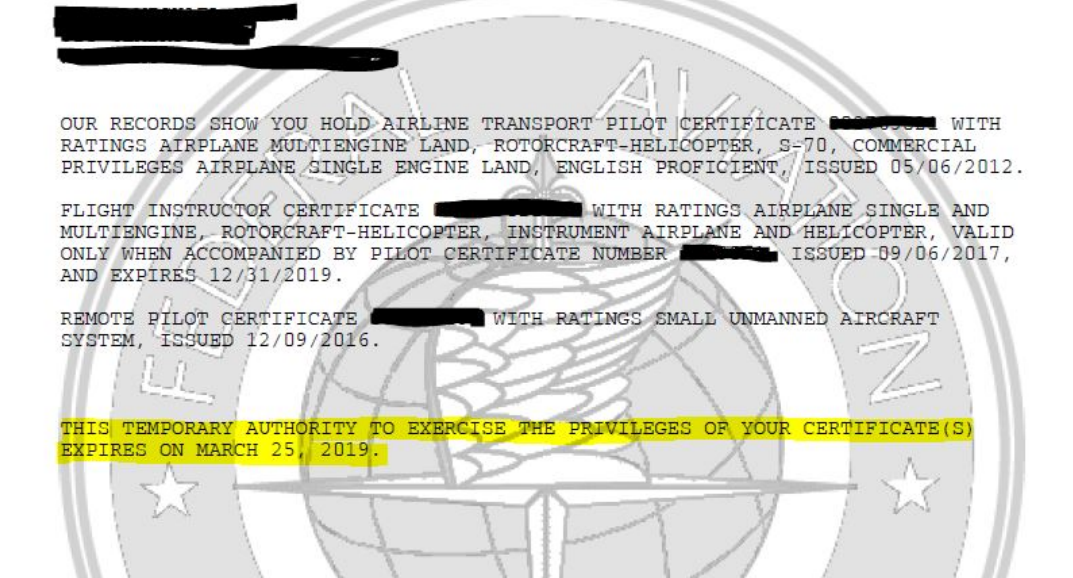

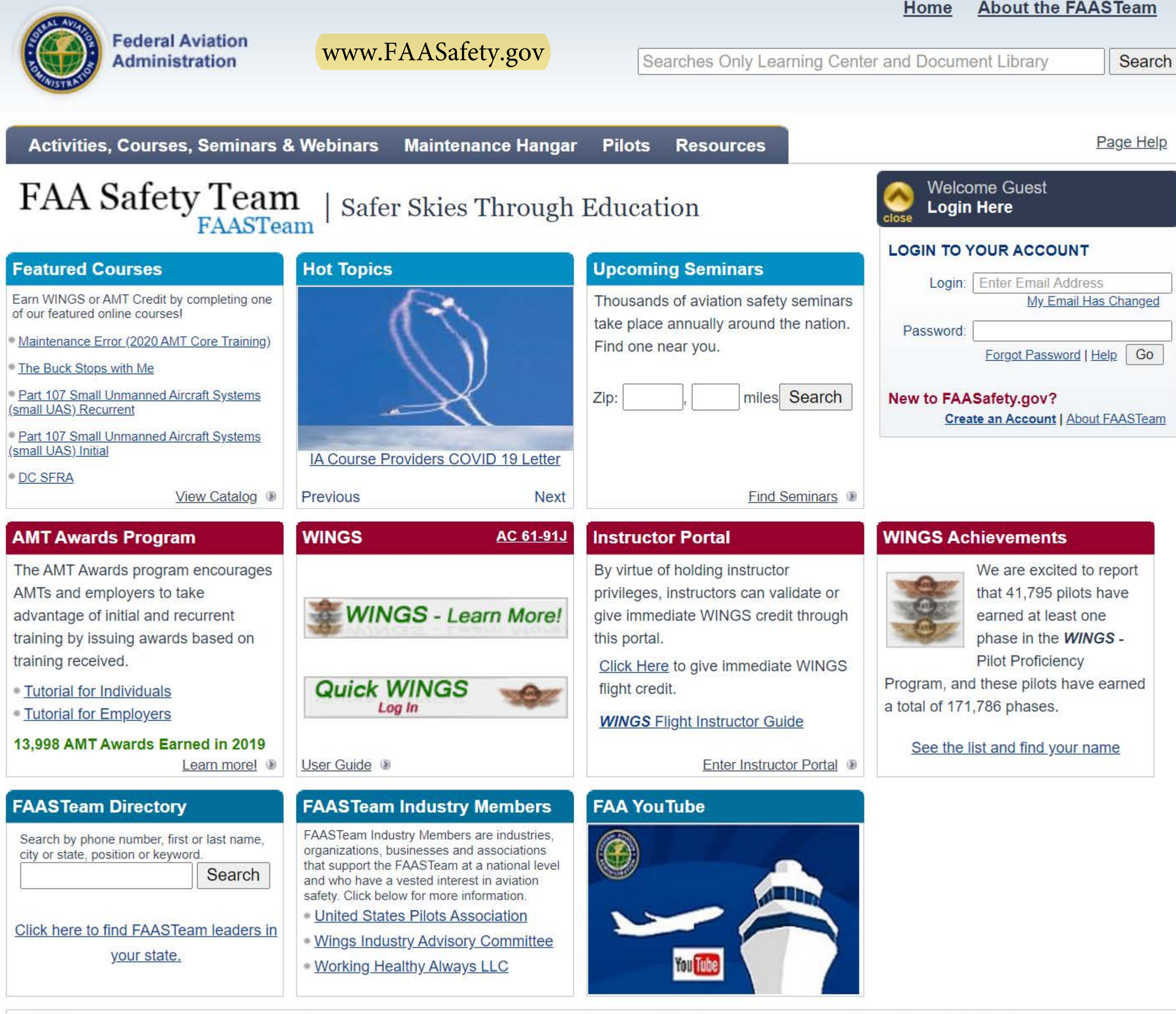

## Offices

Flight Standards District Offices

# Forms

> FAA Forms

Accidents & Incidents

Regulations & Guidelines

## WINGS Common Certification Activities and How to Get WINGS Credit

Congratulations on your new certificate or rating! Earning a pilot certificate is a major milestone, and it is just one of many in your flying future. Admit it. You are a go-getter! In addition, you are ready to take on the next challenge to expand your horizons as an aviation professional. We hear you, and we think you will agree that the FAA **WINGS** Pilot Proficiency program is the best choice for you.

It is easy to join - and it's FREE!

This is your exclusive invitation to enroll in our personalized pilot proficiency program and claim your WINGS!

As a **WINGS** pilot you will:

- Maintain currency and proficiency,
- > Improve your knowledge and skills, and
- > Join a group of pilots with an UNPRECEDENTED SAFETY RECORD!

The **WINGS** program awards eligible pilots with a basic, master, or advanced phase of **WINGS** based on completion of a specific set of knowledge topics and flight activities. As an added bonus, you can satisfy the requirement for a flight review by simply completing any phase of **WINGS**. In addition, did you know that in addition to getting **WINGS** credit for completing certain flight activities, you could also get credit through your regular flight certification activities like your private pilot checkride or IPC?

Did you know that in addition to getting **WINGS** credit for completing certain flight activities, you could also get credit through your regular flight certification activities like your private pilot checkride or IPC. Here is just a sample of the many flight certification activities that you will find in the **WINGS** program.

## I. Common Flight Pilot Certification Activity Numbers

| Category / Class | Pilot Certificate(s)     | Brief Description                                                               | Activity Number   |
|------------------|--------------------------|---------------------------------------------------------------------------------|-------------------|
| All              | Sport Pilot              | Initial Certification                                                           | <u>A071102-03</u> |
| All              | Recreational Pilot       | Initial Certification                                                           | <u>A071102-04</u> |
| All              | Private Pilot            | Initial Certification                                                           | <u>A071102-02</u> |
| All              | Private, Commercial      | Initial Certification — Instrument Rating                                       | <u>A070502-03</u> |
| All              | Commercial               | Initial Certification                                                           | <u>A071102-01</u> |
| All              | Commercial, ATP          | Initial Certification — Flight Instructor (Includes<br>Renewal or Reinstatement | <u>A071024-01</u> |
| All              | ATP                      | Initial Certification — Airline Transport Pilot / Type<br>Rating                | <u>A071102-05</u> |
| All              | Private, Commercial, ATP | Category or Class Rating — Additional Aircraft                                  | <u>A100415-1</u>  |
| All              | Private, Commercial, ATP | Flight Review                                                                   | <u>A130628-01</u> |
| All              | Private, Commercial, ATP | Instrument Proficiency Check                                                    | <u>A080103-01</u> |
| All              | Commercial, ATP          | Part 135 Competency Check                                                       | <u>A080103-02</u> |
| All              | Private, Commercial, ATP | Pilot-in-Command Proficiency Check IAW 14 CFR<br>part 61.58                     | <u>A080530-02</u> |
| All              | Private, Commercial, ATP | Second-in-Command Training IAW 14 CFR<br>part 61.55                             | <u>A090109-01</u> |

| Category / Class | Pilot Certificate(s)     | Brief Description                      | Activity Number   |
|------------------|--------------------------|----------------------------------------|-------------------|
| All              | Private, Commercial, ATP | Simulator Scenario-Based Training      | <u>A121029-1</u>  |
| All              | Private, Commercial, ATP | High Altitude Training and Endorsement | <u>A130708-01</u> |
| All              | Private, Commercial, ATP | Seaplane Rating                        | <u>A100415-2</u>  |
| All              | Private, Commercial, ATP | Additional Glider Authorization        | <u>A070502-01</u> |

### Your Step-by-Step Guide:

To participate in all these activities and discover more, go to **FAASafety.gov**, and login with your username and password. If you do not already have an account, click **Create An Account** at the LOGIN tab. A temporary password will be sent to the email address you used to register your FAASafety.gov account. Click the link provided, and you will be prompted to enter a new password. Click **submit**, navigate back to the LOGIN tab, enter your email, your new password, and that is it — you are now a member of the **WINGS** Pilot Proficiency program.

On the home page, you can browse all activities and courses by placing your mouse over the Activities, Courses, and Seminars tab and selecting **Activities** from the drop down menu. **WINGS** activities are broken down by aircraft category and class, and by the grade of pilot certificate you currently hold.

## II. Detailed Procedures – Requesting Credit

- 1. **Click on an Activity Number** from the list above. You will land on the Accredited Activity Information page.
- 2. Click **Request Credit**.

| Activities, Courses                                                 | s, Seminars & Webinars                                                                                                    | Maintenance Hangar                                                                                                    | Pilots      | Resources      |                             | Page Help |
|---------------------------------------------------------------------|----------------------------------------------------------------------------------------------------|----------------------------------------------------------------------------------------------------|-------------|----------------|-----------------------------|-----------|
| Activities   Courses   Seminars                                     | & Webinars   Topic Suggestions                                                                                                    |                                                                                                    |             |                |                             |           |
| Accredited Activity Information                                     |                                                                                                    |                                                                                                    |             |                | Welcome Guest<br>Login Here |           |
| Name:                                                               | Initial Certification - Private Pilot (                                                                                                    | print friendly)                                                                                                    |             |                |                             |           |
| Credits:                                                            | Basic WINGS<br>1 Credit for Basic Flight Topic 1<br>1 Credit for Basic Flight Topic 2<br>1 Credit for Basic Flight Topic 3<br>1 Credit for Basic Knowledge Top<br>1 Credit for Basic Knowledge Top<br>1 Credit for Basic Knowledge Top                                                                                                    | pic 1<br>pic 2<br>pic 3                                                                                                 |             |                |                             |           |
| Activity Number:                                                    | A071102-02                                                                                                    |                                                                                                    |             |                |                             |           |
| Syllabus:                                                           | S-BF1-W1.00-080123-002-01<br>Takeoffs, Climbs, Approaches, Landir<br>S-BF2-W1.00-091201-002-01<br>Positive Aircraft Control, including Lo<br>S-BK1-W1.00-080126-002-01<br>Aeronautical Decision Making, includi<br>S-BF3-W1.00-080128-002-02<br>Basic Flying Skills<br>S-BK2-W1.00-080129-002-01<br>Performance and Limitations, includi<br>S-BK3-W1.00-080129-002-02<br>Elective Subjects for Activities/Events<br>Request Credit! | ngs, Go-Arounds - WINGS<br>oss of Control Issues<br>ing Runway Safety Issues<br>ng Loss of Control Issues<br>s/Seminars |             |                |                             |           |
| Satisfactory completion of a Pra<br>requirements for the Basic Leve | actical Test for the initial issuance of a<br>el of the <b>WINGS</b> - Pilot Proficiency Pro                                                                                                    | Private Pilot Certificate on or a ogram.                                                                                | fter May 2, | 2007 meets the |                             |           |

3. If you are not logged in, you will get the Login screen. Log in with your credentials, or if you do not have an account, create one at "Don't have an account? Register!"

| Safer Skies $\overleftarrow{\leftarrow} \rightarrow \mathbf{C}$ | Login - FAA         Through Ec ×       Login - FAA                                                                                                    | - FAASTeam - FAASafety.gov - Mozilla Firefox<br>- FAASTea × +<br>afety.gov/login/Default.aspx?de                                                                                                    | 0 |
|-----------------------------------------------------------------|----------------------------------------------------------------------------------------------------|----------------------------------------------------------------------------------------------------|---|
|                                                                 | Federal Aviation     Administration      Activities, Courses, Seminars & Webinar      Login      The page or feature you have requested i     which has the privileges to access that pr      which has the privileges to access that pr      Don't have an account? Register      Trouble logging in? Click here.     Trouble logging in? Click here. | Home       About the FAASTeam         Searches       Only Learning Center and Document Library         S       Maintenance Hangar         Pilots       Resources         Page Help         Velcome       Suest         Login Here         Requires you to log in to your FAASafety.gov account         Ige or feature. Use the form below to log in. |   |
|                                                                 | Type your email address and password in the boxes I Login to Your FAASafety.gov Account  * Email Address The email address you created for your FAASafety or account. * Your Password Your password will be hidden as you type it. Logi                                                                                                    | * Indicates Required entry  Into FAASafety.gov                                                                                                    |   |

4. Next, you will land on the Accredited Activity Validation page. In the Date Completed box, enter the date that you completed your activity. Under Select Validator, use the tabs below to find your credit validator. If you have recent WINGS validations (within the last 60 days), the validator will be auto filled. If no names appear, you will need to select a Validator. Select To Get Started to identify who should validate your Accredited Activity. For help, contact your CFI or another validator.

| Pilots - Accredited Activity Validation - FAA - FAASTeam - FAASafety.gov - Mozilla Firefox |                                                                                                    |                                                                                                    |           |        |  |
|--------------------------------------------------------------------------------------------|----------------------------------------------------------------------------------------------------|----------------------------------------------------------------------------------------------------|-----------|--------|--|
| Safer Skies                                                                                | Through $Ed \times$ Pilots                                                                                                    | - Accredited Activ × +                                                                                                    |           |        |  |
| ← → ⊂                                                                                      | û                                                                                                    | //faasafety.gov/WINGS/pub/accredit 🗉 🔞 👘 🗐 🕁                                                                                                    | III\ 🗊    | ≡      |  |
|                                                                                            | Activities, Courses, Seminars &<br>Award Programs   Instructor Portal   My Wi<br>Accredited Activit<br>You are requesting validation for the Accre<br>request validation for an Accredited Activit | & Webinars Maintenance Hangar<br>INGS   Team Rewards   WINGS - Learn More  <br>ty Validation<br>redited Activity Initial Certification - Private Pilo<br>ty on FAASafety.gov, click on the "To Get Started" link below.                                                                                                    |           |        |  |
|                                                                                            | Accredited Activity Validation Rec                                                                                                    | quest * Indicates Required entry                                                                                                    |           |        |  |
|                                                                                            | * Date Completed                                                                                                    | Use calendar or enter date as "mm/dd/yyyy"                                                                                                    |           |        |  |
| * Select Validator                                                                         |                                                                                                    | To Get Starte()         Use the tabs below to find your credit validator.         Under the Recent Validators tab, validators you have used in the past 60 days are selected by default.         Display all Validators used in the past under the Recent Validators tab.         Recent Validators       Email Find a Validator Name         No recent users have been found. Please use the search feature instead.         No user currently selected.         Once you have selected a validator, press the "Submit for Validation" button below. |           |        |  |
|                                                                                            | Accredited Activity Information                                                                                                    | Submit for Validation                                                                                                    |           |        |  |
| 🖲 Menu 🔲 📴 🕒                                                                               | 🗎 😐 Pilots - A                                                                                                    | 🛛 🕯 🚊 🎅 🗎 Tuesday Au                                                                                                    | aust 20_0 | 8:01 🕪 |  |

5. After you have completed all the required fields, click **Submit for Validation** at the bottom of the page.

<u>Please note:</u> The validator will need to accept your credit request before the credit(s) post to your account. You may find it helpful to follow-up with your selected validator.

For additional assistance, contact your local *WINGS*Pro or FAASTeam Program Manager. To find a *WINGSPro*, click on *WINGS*Pros at the LOGIN screen on the FAASafety.gov home page. To find a FAASTeam Program Manager (FPM), navigate to the **Resources** tab on the FAASafety.gov home page and select **FAASTeam Directory** from the drop down menu.